## How to restore the standard controls at the top of the android browser.

If you find that the standard controls at the top of the browser are missing it is likely a setting change has been made within the browser. It will look like the following:

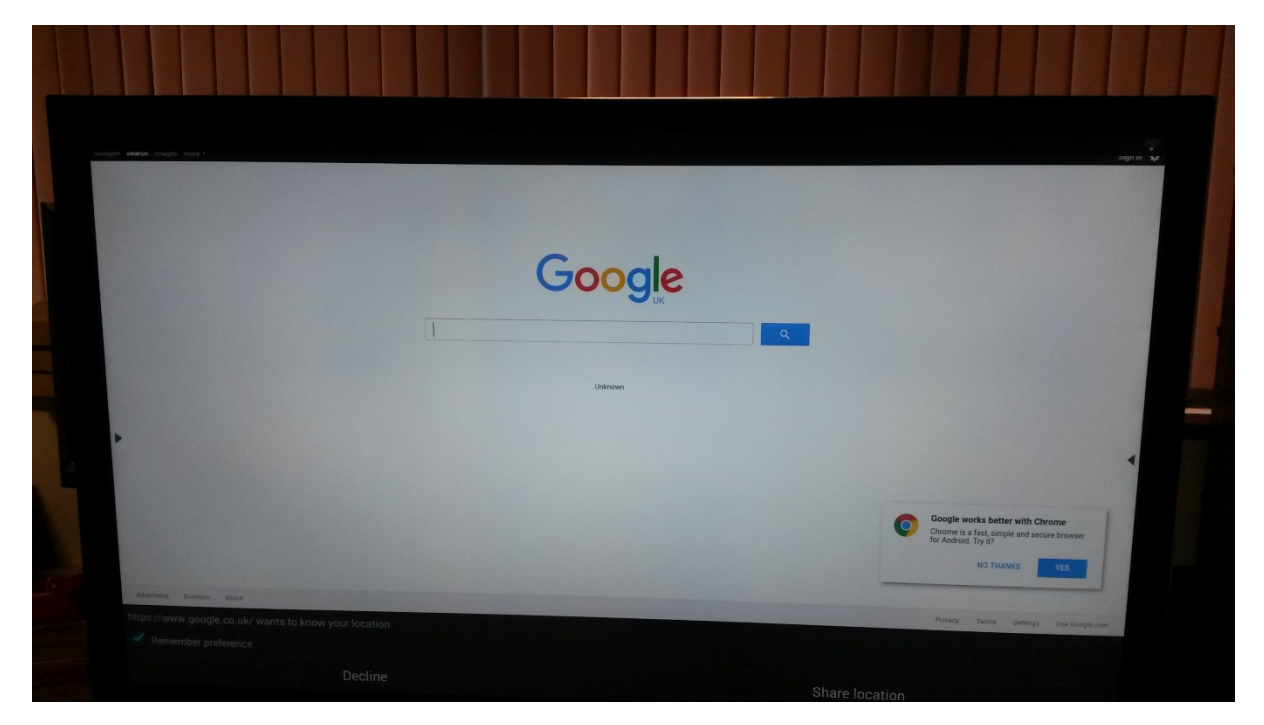

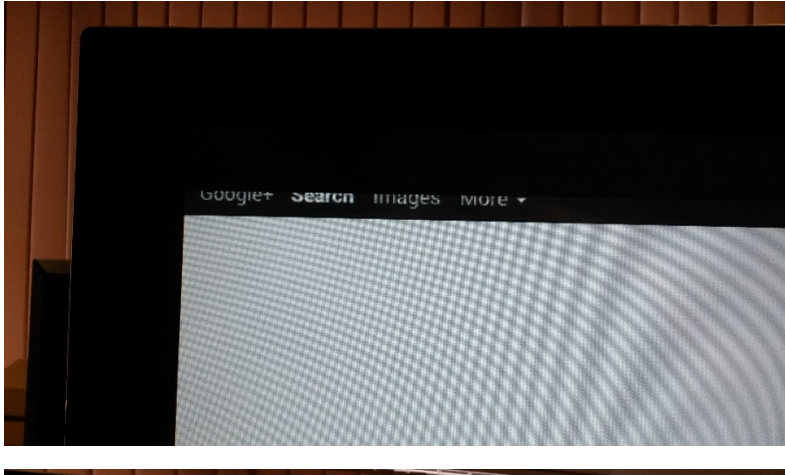

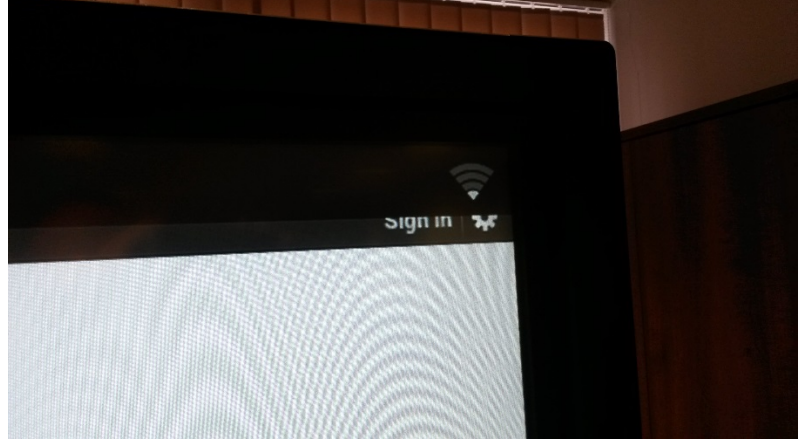

In order to restore the standard controls at the top we need to access the settings section of the browser. As the standard Setting menu button is not available we must access it via a different method. Press and hold a finger to the screen in the black border to either side of the screen, a new menu will appear. As below:

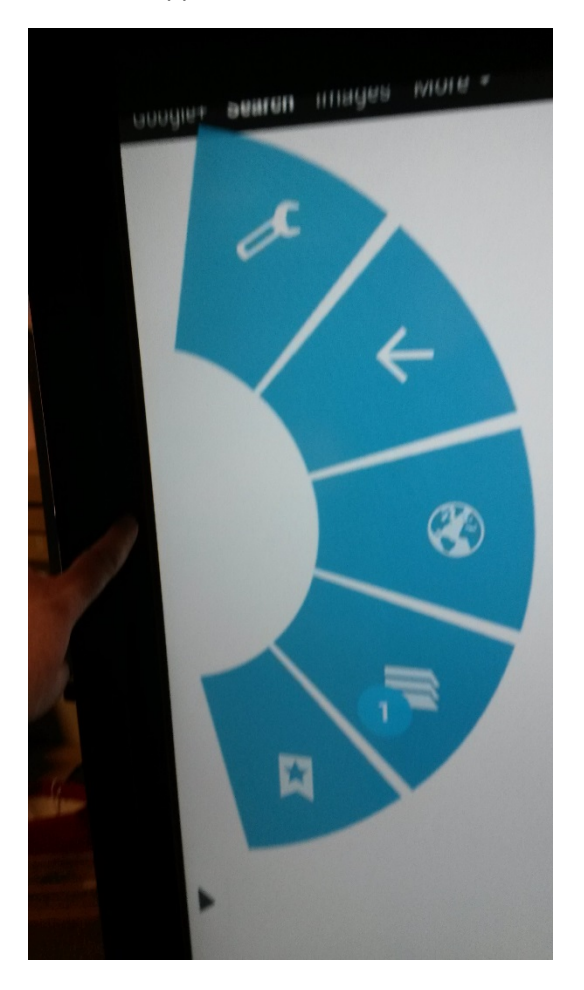

Now drag your finger to the spanner icon, it will change colour and the menu will change. Remove your finger and you should be taken to the settings section of the browser.

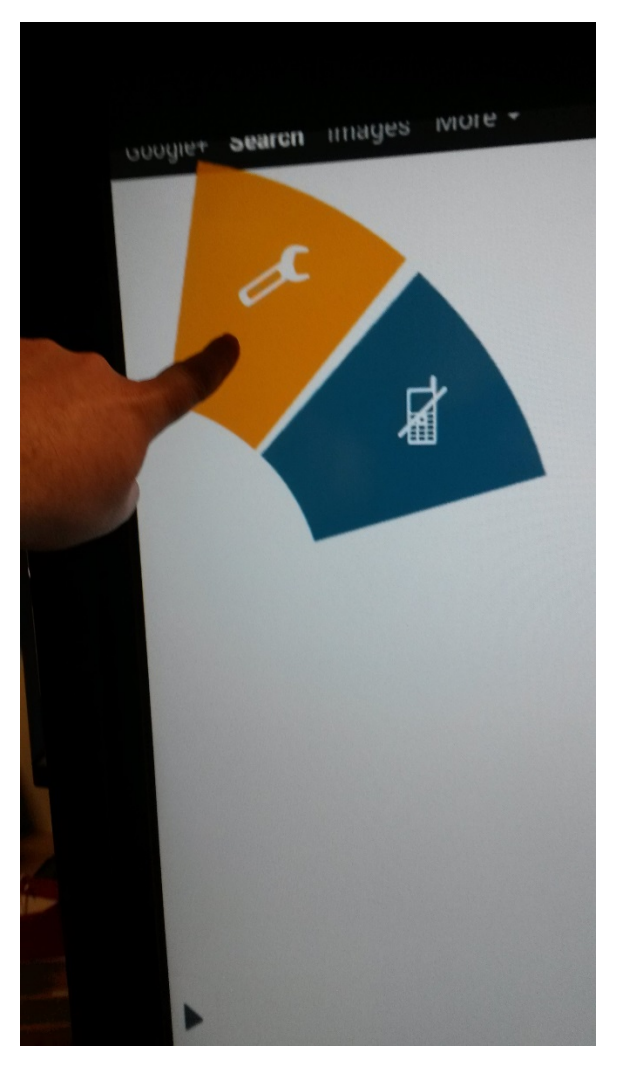

Select the option 'Labs', then untick the box for Quick Controls. Use the side annotation tabs to go back to the browser. The correct controls/search bar should be restored.

| ieneral              | Quick controls<br>Stide thumb from the left or right edge to open quick controls and hide app<br>and URL bars |
|----------------------|----------------------------------------------------------------------------------------------------|
| Privacy & security   |                                                                                                    |
| Accessibility        |                                                                                                    |
| Advanced             |                                                                                                    |
| Bandwidth management |                                                                                                    |
| Lain                 |                                                                                                    |
|                      |                                                                                                    |
|                      |                                                                                                    |